#### Highly Recommended by Outdoor Explorers - Dual-Antenna 4G Wildlife Scouting Cam

**Instruction Book** 

This cam is the best-selling scouting camera which is designed for activity and is resistant against water and snow. It is equipped with built-in infrared sensor, so that it can be triggered accurately by heat sources, then take high quality pictures or videos. Outfits fast 4G moduel, it transmits images/video to APP server anywhere. Please refer to the notes below to ensure that you are completely satisfied with this product.

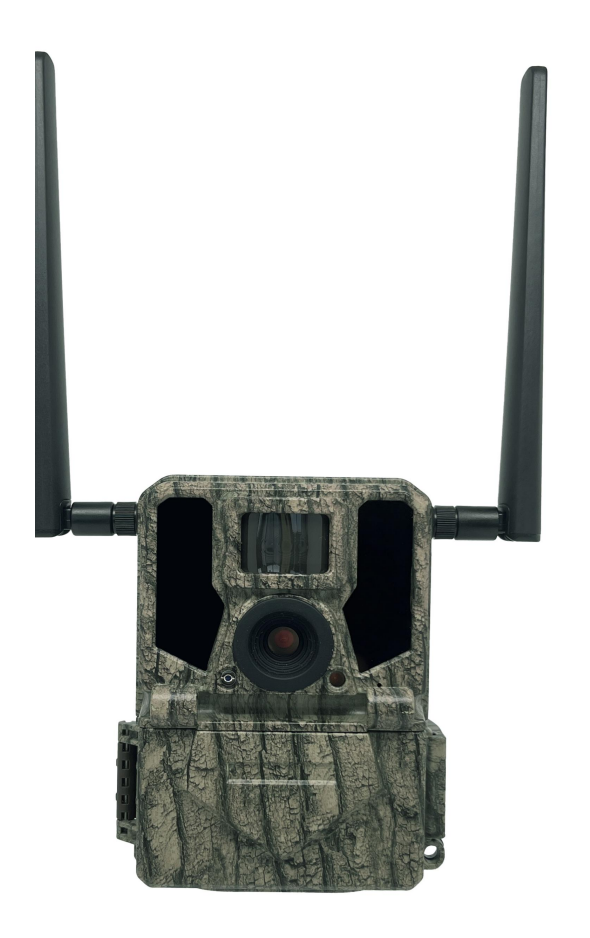

#### Contents

| Prepar Before Start Wireless Setting/Quick Start | 2            |
|--------------------------------------------------|--------------|
| Notes before use                                 | <u>3</u>     |
| View Drawings                                    | <u>4</u>     |
| Camera Overview                                  | <u>5</u>     |
| Standard Accessories                             | <u>6</u>     |
| Power Supply                                     | <u>7</u>     |
| <u>SD Card</u>                                   | _7           |
| Operational Modes                                | <u>8</u>     |
| <u>Settings</u>                                  | <u>9-12</u>  |
| Software in APP                                  | <u>13-19</u> |
| Mounting and Positioning                         | <u>20</u>    |
| Specification                                    | <u>21</u>    |
| Warranty Card                                    | <u>22</u>    |

1.Pen and paper: record relevant information such as APN and ICCID.

2.Mobile phone: the operator's APN information should be checked in the mobile phone.

3. 4G SIM card、 large card frame、 card pin: check the ICCID number on the card and write it down, then install the SIM into the camera.

- 4. Email: for receiving "NETWORK" files.
- 5. Blank SD card: store "NETWORK" files.

6.Computer: it is used to edit the "NETWORK" text file and store it on the SD card.

- ※ Move the latch and open the camera case
- \* Load 12 lithium AA(non-rechargeable) or alkaline AA batteries
- ※ Set "NETWORK" via APP/PC and copy it to SD card
- $\,\, \ensuremath{\overset{\scriptstyle <}{_{\scriptstyle \sim}}}\,$  Insert the SD card
- % Insert the SIM card
- ※ Switch to the SETUP Mode, wait about 1 Minute
- ※ Press " UP " key to select Camera or Video Mode
- \* Press " MENU " key to setting camera function
- \* Press " LEFT" key to take a photo and send it to your APP
- % Switch to the ON Mode
- % Close the case and position the camera for use

### Notes Before Use

1. When setting camera parameters, please put camera in Setup mode.

- 2. Do not set the camera directly from ON to Setup.
- 3. To replace the battery, SD card, and SIM card, firstly turn camera to OFF mode.

4. Color of Indicator

- 1) When camera is updating firmware, indicator light flashes green.
- 2) The indicator light flashes red when it is turned on or ready for operation.
- 3) low battery, the indicator light flashes blue.
- 4) long standby time, the indicator flashes purple.
- 5. Batteries need to use dry batteries, do not use rechargeable batteries.
- 6. When the SD card is inserted into camera, make sure that the SD card is not in lock state.
- 7. When using an external power supply, make sure that voltage is 12V.
- 8. Please take out the battery to avoid leakage of the battery if camera is not used for a long time.
- 9. Camera can not be directly immersed in water, can not be placed in the environment of strong acid and alkali.
- 10. Don' t use your fingers to press the Fresnel lens.
- 11. Keep the lens and battery compartment clean.
- 12. Do not use sharp hard objects to scratch screen.

# View Drawings

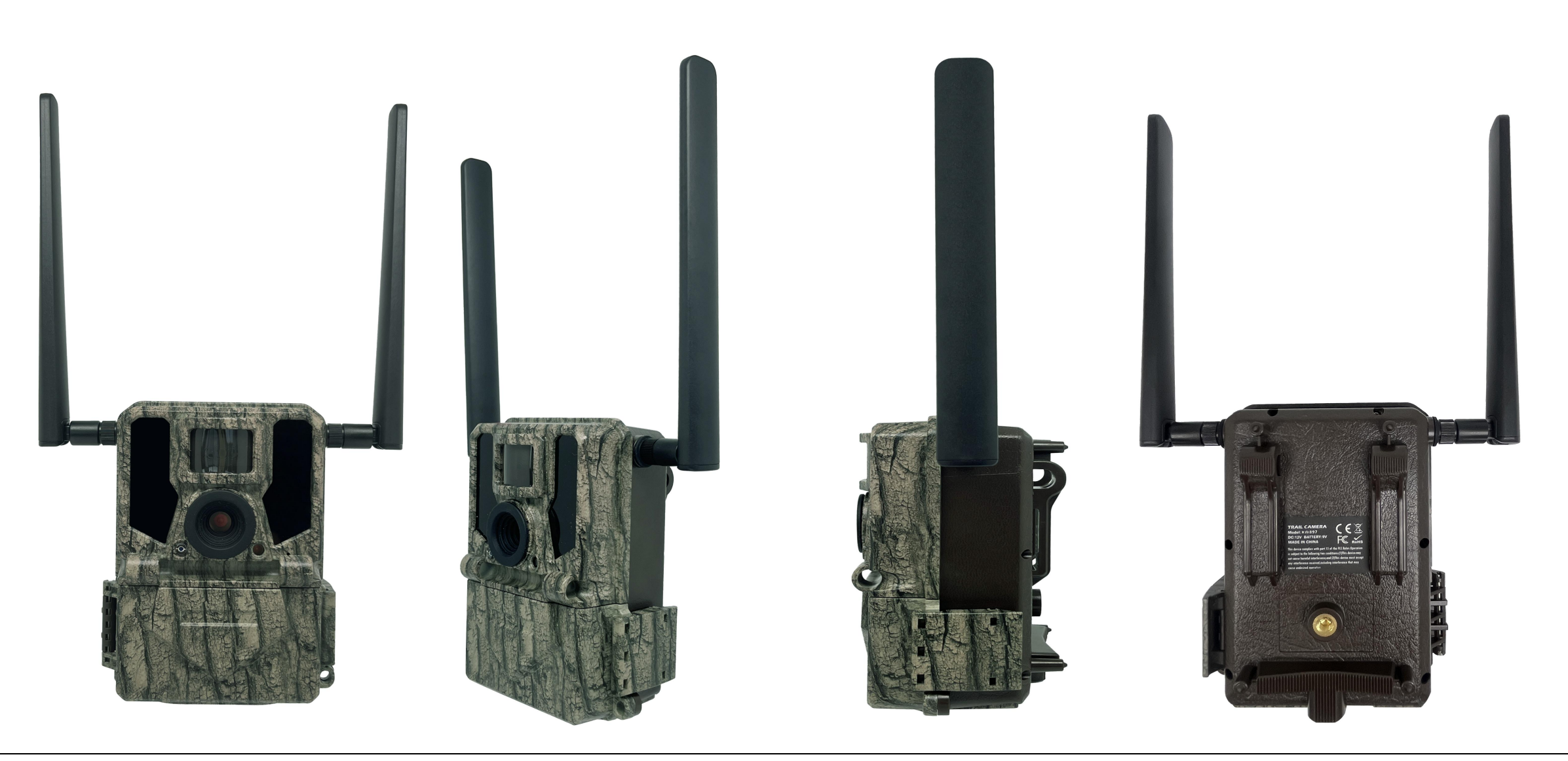

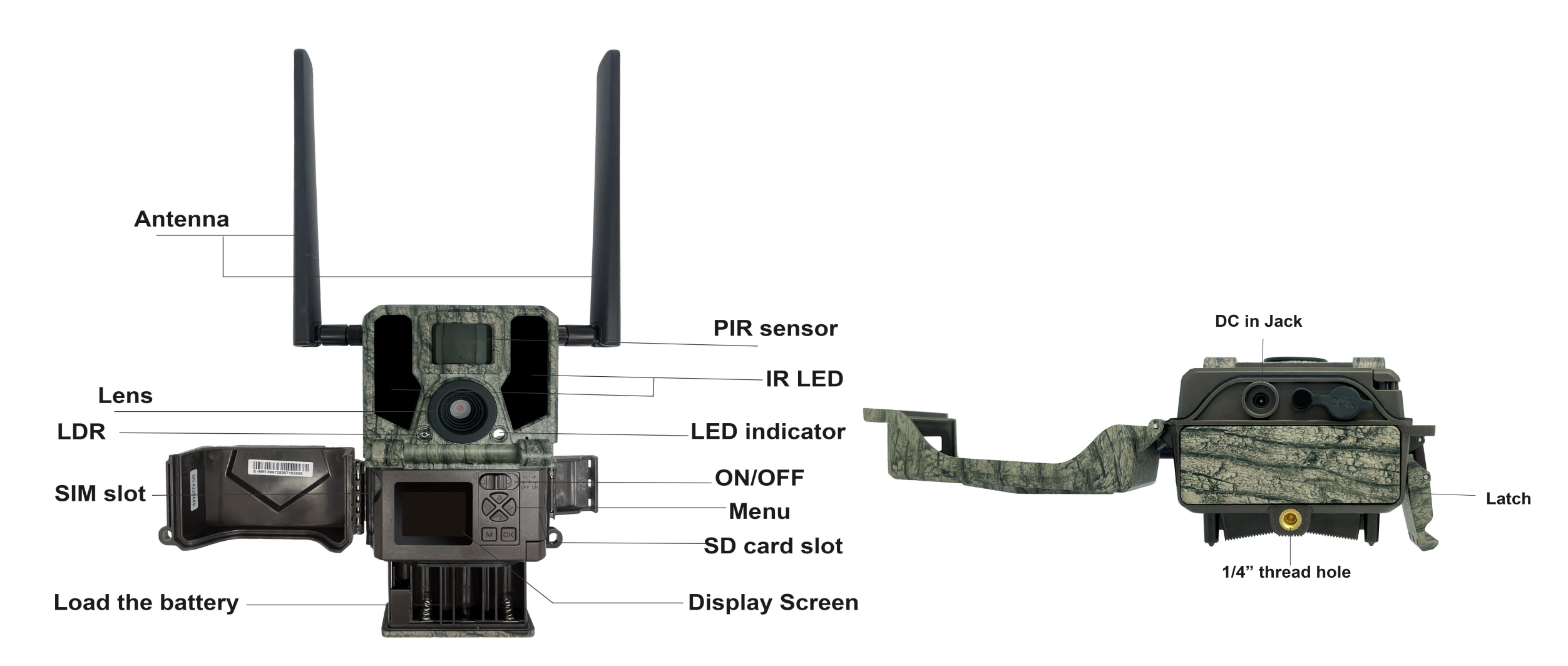

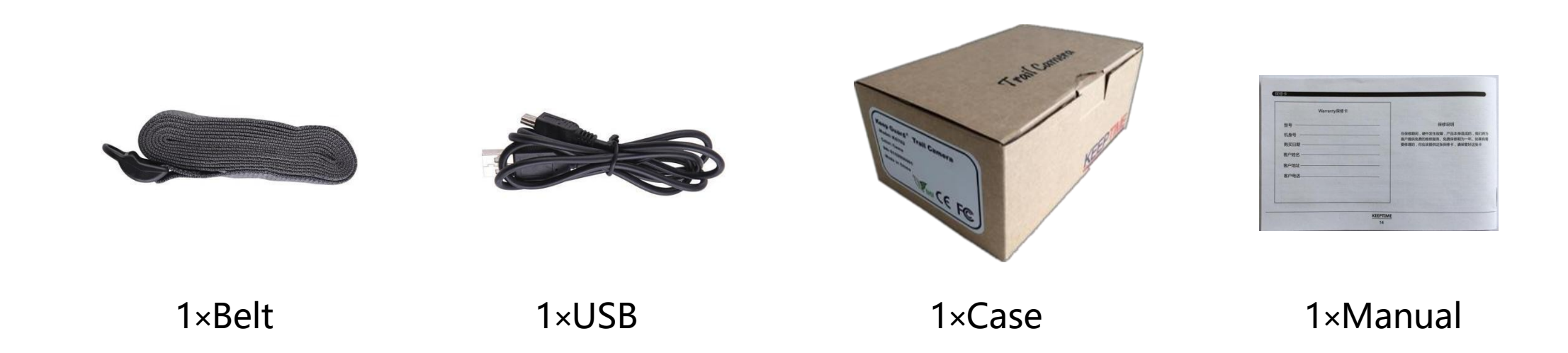

### Other Accessories (not included)

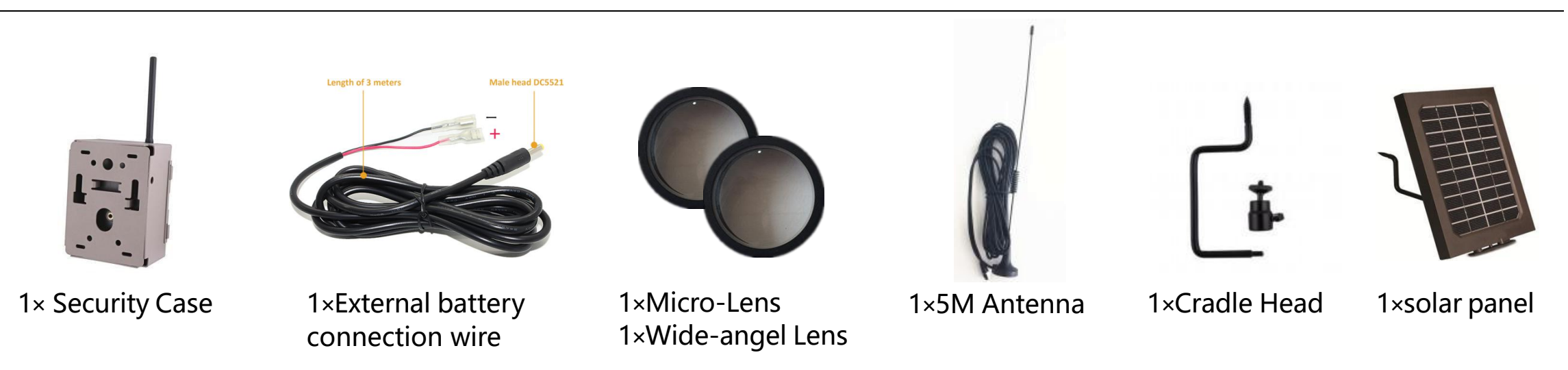

#### Power Supply

After opening the latch on the right side of the camera, you will see that it has 12 battery slots. For maximum battery life, we recommend using 12 lithium AA or alkaline AA batteries.

Please be sure to insert each battery with correct polarity (negative or "flat" end against the long spring of each battery slot).

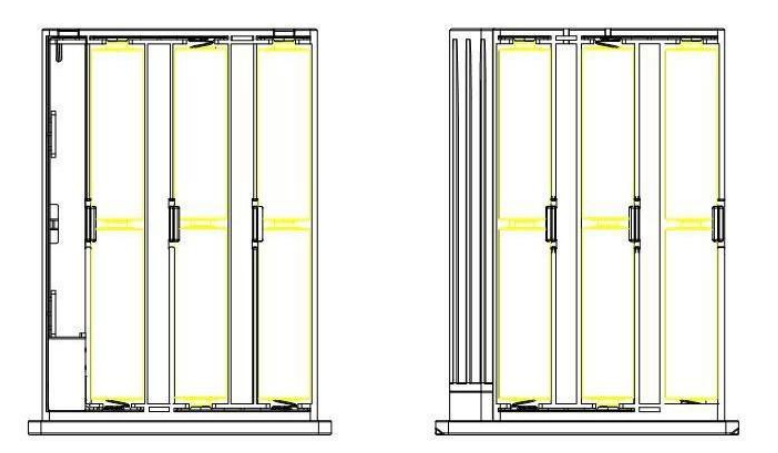

SD Card / SIM Card

Insert the SD card and SIM card (Camera being under OFF mode) before beginning to operate the camera.

## **Operational Modes**

#### The cam has three basic operational modes: $\ensuremath{\left\lceil \mathsf{OFF} \right\rfloor}$ , $\ensuremath{\left\lceil \mathsf{ON} \right\rfloor}$ and $\ensuremath{\left\lceil \mathsf{SETUP} \right\rfloor}$

- $\bullet \ \lceil \mathsf{OFF} \ \rfloor \ \mathsf{Mode}$
- When cam in OFF mode, you can do the following:
- replacing the SD card or batteries
- connecting cam with other device via USB port

#### ● 「ON」 Mode

Once in ON mode no manual controls are needed or possible (the control keys have no effect). The cam will take photos or videos automatically (according to its current parameter settings) when it is triggered by the PIR sensor's detection of activity in the area it covers.

#### ● 「SETUP」 Mode

In the SETUP mode you can check and change the settings of the cam with the help of built-in LCD. Moving the power switch to the SETUP position will turn on the LCD display and you will see an information screen.

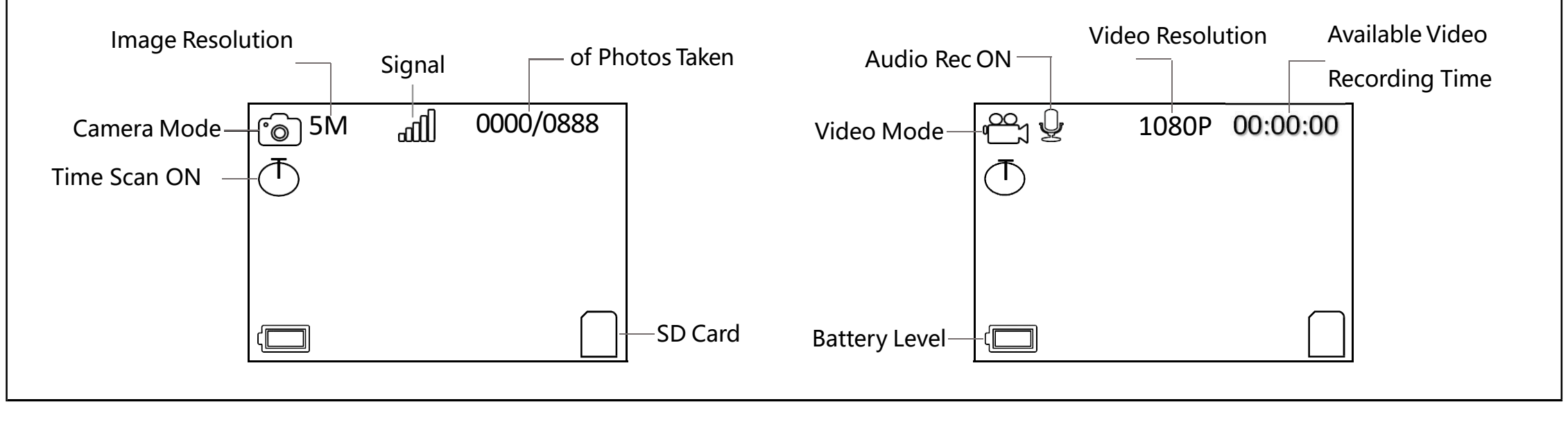

| Mode<br>Image Size<br>Picture Num<br>Quality<br>Video Size<br>Video Length | Photo<br>5M<br>1<br>Fine<br>1920×1080<br>10 | Image Recycle ON                                                                                                    |  |
|----------------------------------------------------------------------------|---------------------------------------------|----------------------------------------------------------------------------------------------------|--|
| Home                                                                       |                                             |                                                                                                    |  |
| Mode                                                                       |                                             | 1)Photo: Only capture pictures<br>2)Video: Only capture video<br>3)Photo+Video: Capture both pictures and videos at the same time                                                                |  |
| Image Size                                                                 | <br>                                        | Image resolution options: 5M, 20M, 36M.<br>Higher resolution produces better quality photos, but creates<br>larger files that take up more of the SD card capacity.                              |  |
| Pictures Num                                                               | S                                           | Selects how many photos are taken in sequence per trigger in Camera mode. This setting affects photos taken in Field Scan mode as well.                                                          |  |
| Quality                                                                    | 5                                           | Super Fine, Fine, Normal, select to produce the image in different quality level.                                                                                                    |  |
| Video Resolution                                                           | 2                                           |                                                                                                    |  |
| Video Length                                                               | ç                                           | Sets length per captured video clip. Settings begin with 10 second default when parameter is first selected. After going down to 5s, video length choice starts over at 60s.                     |  |
| Image Recycle                                                              | \<br>C                                      | When you turn on image recycle, it will automatically make your new file overwrite the previous files when the SD card memory is full. Please download the picture in time and choose carefully. |  |

| <u>à</u> 💿 🏵 🕻                                             | >                                                   |                                                                                                    |
|------------------------------------------------------------|-----------------------------------------------------|----------------------------------------------------------------------------------------------------|
| Flash Mode<br>PIR Interval<br>PIR Sensitivity<br>Work Time | LongRange<br>00:10<br>Auto<br>OFF                   |                                                                                                    |
| Time Scan Camera Setting                                   | OFF                                                 |                                                                                                    |
| Flash Mode                                                 | Select o                                            | different combinations of LED illumination and shutter speed to shoot optimized photos of objects at night.                                                                                                    |
| PIR Interval                                               | You cai<br>the PIR<br>During<br>up with             | n choose 1s~59 or 1m~60m.Selects the length of time that the camera will "wait" until it responds to any additional trigge<br>after an animal is first detected and remains within the sensor's range.<br>this period of time user set "ignore triggers" interval, the camera will not capture photos/videos.This prevents the card front to many redundant images.                             |
| PIR Sensitivity                                            | Selects<br>High ar<br>temper                        | the sensitivity level of the PIR motion sensor. Low, Normal,<br>nd Auto are the options. Auto self-adjusts for differences in<br>rature while the other 3 options are fixed once chosen.                                                                                                    |
| Work Time                                                  | Selects<br>images<br>security                       | the time frame that the user wants the camera to capture<br>. Default is 24 hours. Users who may be using the camera for<br>/ purposes may only want the camera to capture images after hours for example and avoid taking images during the busy c                                                                                                    |
| Time Scan                                                  | Time So<br>trigger<br>and sto<br>interva<br>Interva | can (Time Lapse) recording mode on/off. When activated, Time Scan forces the camera to take photos or videos even whe<br>ed by an nearby live animal,useful for constant monitoring of an area that might be far away from the camera. The user ca<br>p times for up to two in dependent "blocks" of Time Scan recording,as well as the<br>time between each photo/video.<br>1: 1m~59m or 1h~6h |

### **KEEPTIME**

| <u>m</u> 🖲 🚳 🔅     |             |
|--------------------|-------------|
| Wireless 4G        | On          |
| Transmit Frequency | Immediately |
| SMS Switch         | OFF         |
| Registration       |             |
| IMEI               |             |
| ICCID              |             |

| Network            |                                                                                                    |
|--------------------|----------------------------------------------------------------------------------------------------|
| Wireless 4G        | This choice is about wireless function ON/OFF. If you want to send photo to you mobile phone's APP or email, please turn it on.      |
| Transmit Frequency | This choice is about how frequently you would like the camera to send images to you. To save battery life, you<br>may choose Weekly. |
| SMS Switch         | When you turn SMS Switch ON, camera is standby, will excute the command from server on time. This mode consumes a lot of power.      |
| Registration       | QR code                                                                                                    |
| IMEI               | QR code                                                                                                    |
| ICCID              | QR code                                                                                                    |

| ImageImageImageLanguageEngLishCamera NamePasswordPasswordOffTime Format24HData/TimeData StampOFF | Image: Wight wight wight |
|--------------------------------------------------------------------------------------------------|----------------------------------------------------------------------------------------------------|
| Setting                                                                                          |                                                                                                    |
| Language                                                                                         | Selects user's preferred language from all ten languages.<br>English,French,German,Italian,Russian,Finnish,Spanish,Slovak,simplified Chinese,Chinese Traditional.                                                                                                    |
| Camera Name                                                                                      | Select Camera Name Input to place a unique custom name on the image stamp of your camera's images.                                                                                                    |
| Password                                                                                         | Select" ON" If you want to protect your camera with a password. Once password is set, whenever you turn on the camera, you will need to enter a four-digit password. Select "OFF" for no protect with a password.(Please remember your password.) Once all settings are made, press OK to save.                                                                                                    |
| Time Format                                                                                      | 24H or 12H                                                                                                    |
| Data/Time                                                                                        | Set day and time.                                                                                                    |
| Data Stamp                                                                                       | Selects whether the user wants to have the Time and Date stamped on images. The default mode is ON.                                                                                                    |
| GPS Location                                                                                     | Gain camera's location information and send to server.                                                                                                    |
| Format                                                                                           | Deletes (erases) all files stored on a card to prepare it for reuse. Always format a card that has been previously used in other devices. Press OK to execute, press MENU (or select NO then press OK) to exit without formatting.                                                                                                    |
| Default                                                                                          | This function allows the user to revert the camera to the default settings set at the factory.                                                                                                    |
| Version                                                                                          |                                                                                                    |

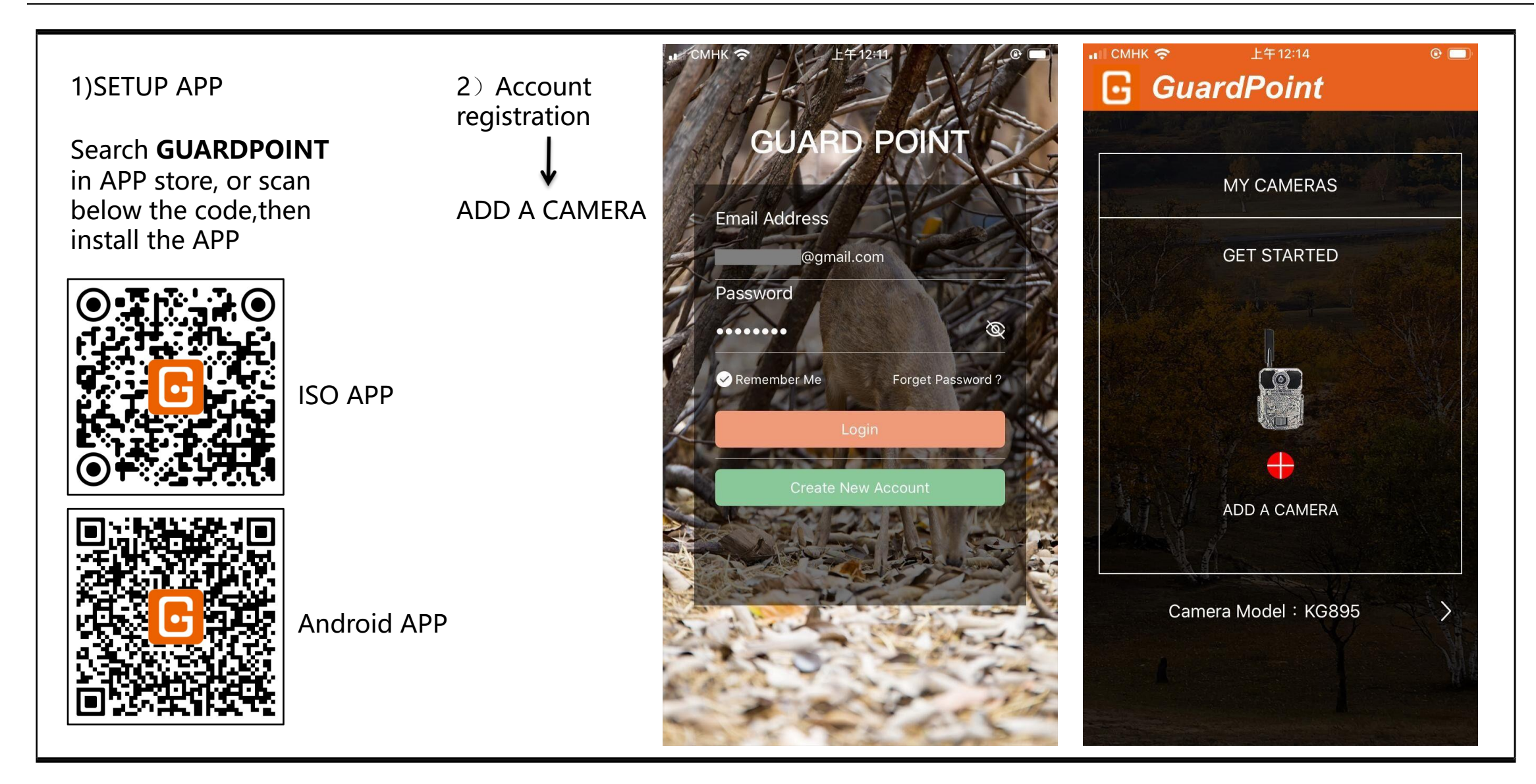

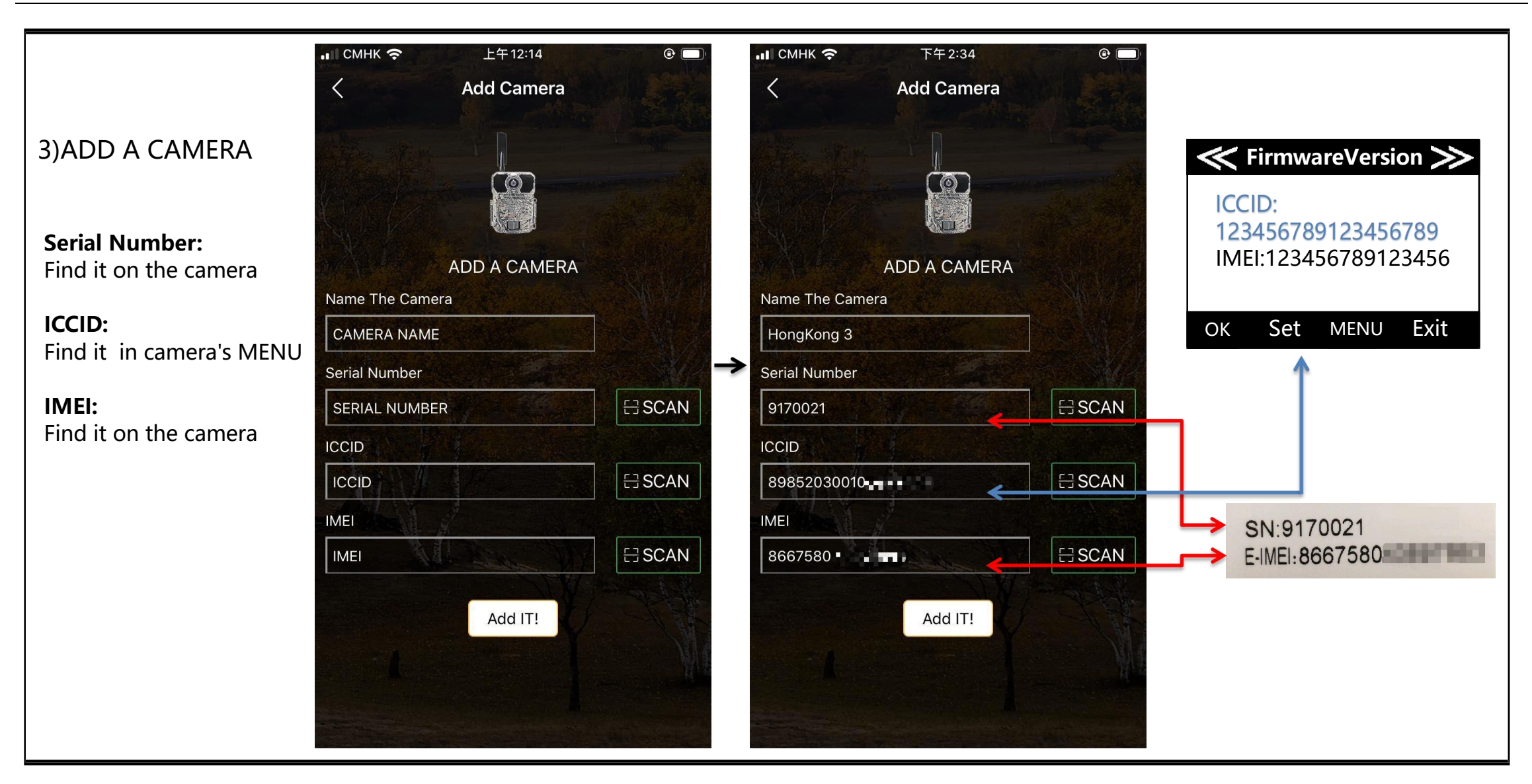

4)Camera Settings

Please remember to **SAVE** the Settings after each modification.

| ан смнк 🗢           | 下午4:44      | © 🔲      |
|---------------------|-------------|----------|
| 🕞 Guar              | dPoint      |          |
| F GROOM             |             |          |
|                     |             |          |
| 1 Starte            |             |          |
| A PARK              |             | the set  |
| A states            | MY CAMERAS  | ALC: NO. |
|                     |             | •        |
| CHINA               | Capa        | city     |
| Thumbnails          | C Data Plat |          |
|                     | 600/1-26 2  | 019      |
| APPTest             | Capa Capa   | city     |
| Thumbnails          | © #         | 1.0      |
|                     | 800/1-28 2  | 019      |
| HongKong            | Tul SD Capa | city     |
| Thumbnails          | © 👸         | 07       |
| ON OFF              | 600/1-26 2  | 019      |
|                     |             | (2)      |
| Quick Start Service | e Plan FAQs | About    |
|                     |             |          |

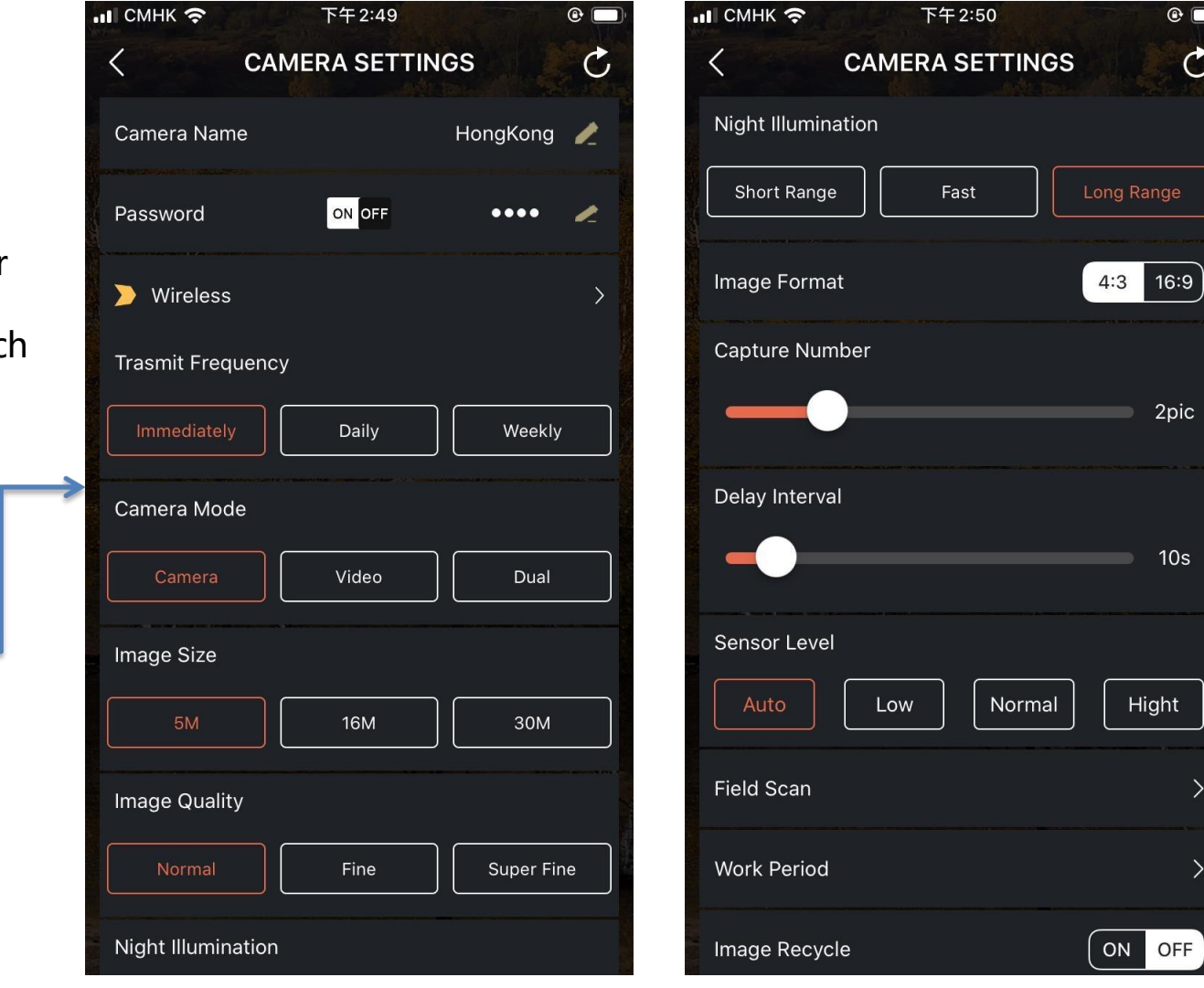

•

C

2pic

10s

Hight

Camera Settings\ Camera's Time Zone

Please select the time zone of your country.

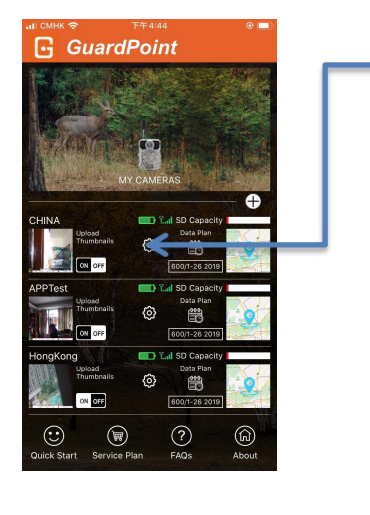

| <b>н</b> СМНК 🗢  | 下午2:50        |                   | @ 🔲 |
|------------------|---------------|-------------------|-----|
| < (              | CAMERA SET    | TINGS             | C   |
| Time Stamp       |               | ON                | OFF |
| Sync Coordina    | ite           |                   | >   |
| Format SD Car    | rd            |                   |     |
| Battery : Status | s             | 6                 | 4%  |
| SD Capacity      | Jsed          | 355.19KB Used/7.4 | ров |
| Qua              | antity 20     | Capacity<br>15108 |     |
| Camera's Time    | e Zone        |                   | >   |
| Default          |               |                   | >   |
| Version          |               | KG895NC2Dx146     | 573 |
|                  | Save&Send Set | tings             |     |

| 』』,』奈                           | -3:00 |
|---------------------------------|-------|
| UTC                             | С     |
| Morocco Standard Time           | >     |
| UTC                             | _     |
| Greenwich Standard Time         |       |
| UTC                             |       |
| Coordinated Universal Time      |       |
| UTC                             |       |
| GMT Standard Time               |       |
| UTC+01:00                       |       |
| Romance Standard Time           |       |
| UTC+01:00                       |       |
| W. Central Africa Standard Time |       |
| UTC+01:00                       |       |
| Central European Standard Time  |       |
| UTC+01:00                       | *     |
| Namibia Standard Time           |       |
| UTC+01:00                       |       |
| Central Europe Standard Time    | >     |
| UTC+01:00                       |       |
| Libya Standard Time             | 3     |
| UTC+01:00                       |       |
| W. Europe Standard Time         |       |
| Save & Send Settings            |       |

Please remember to **SAVE** the Settings after each modification.

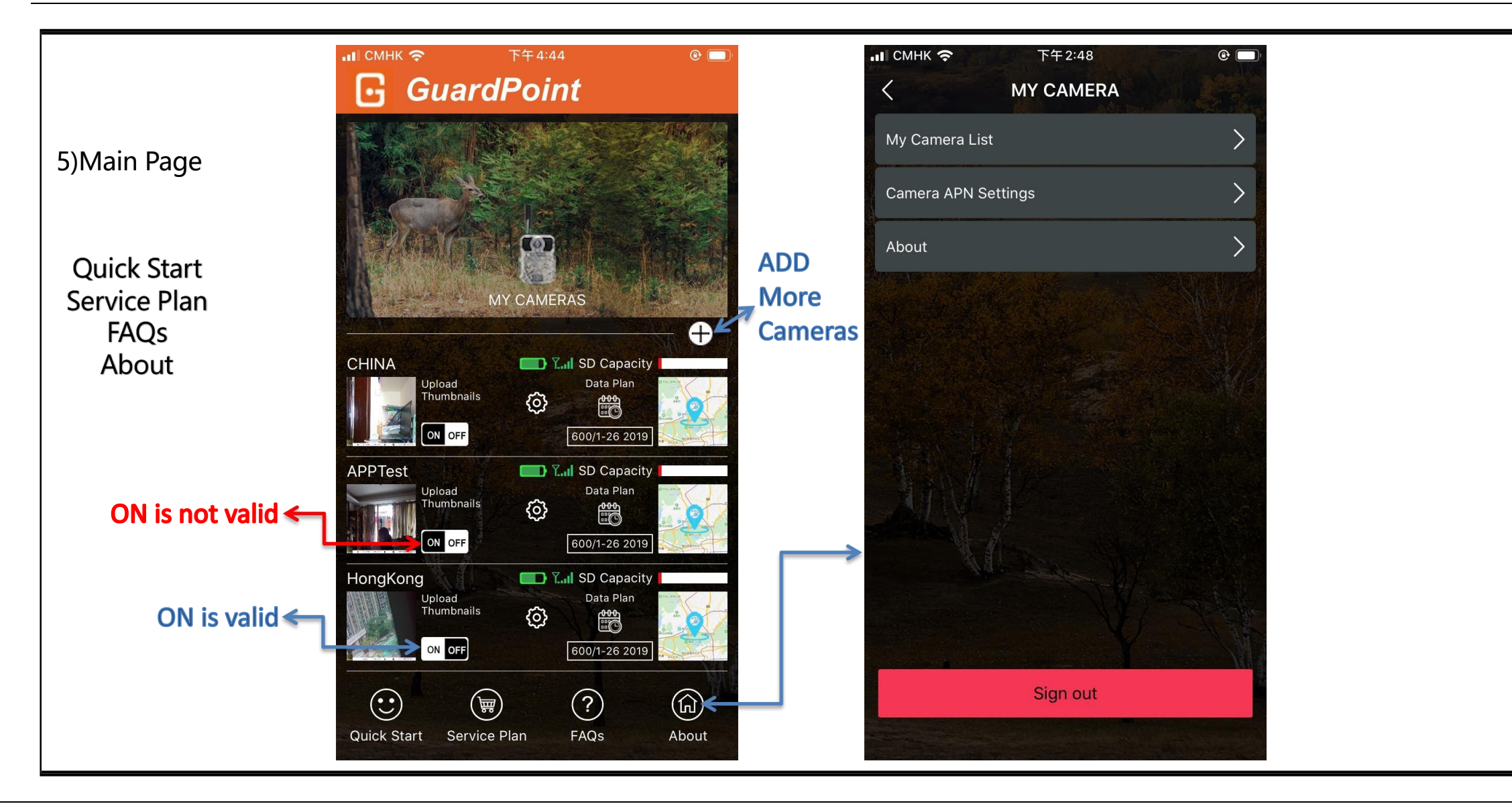

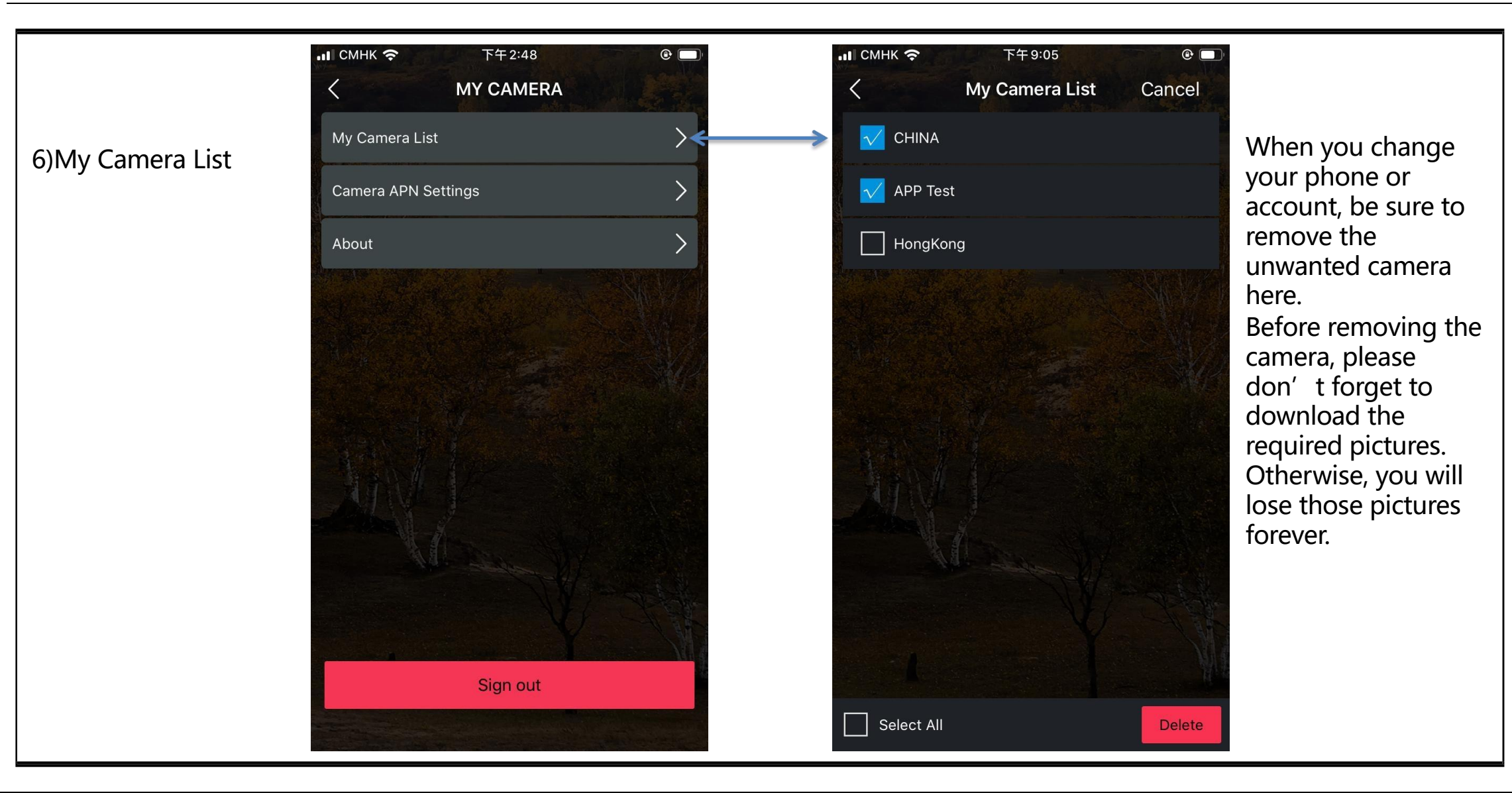

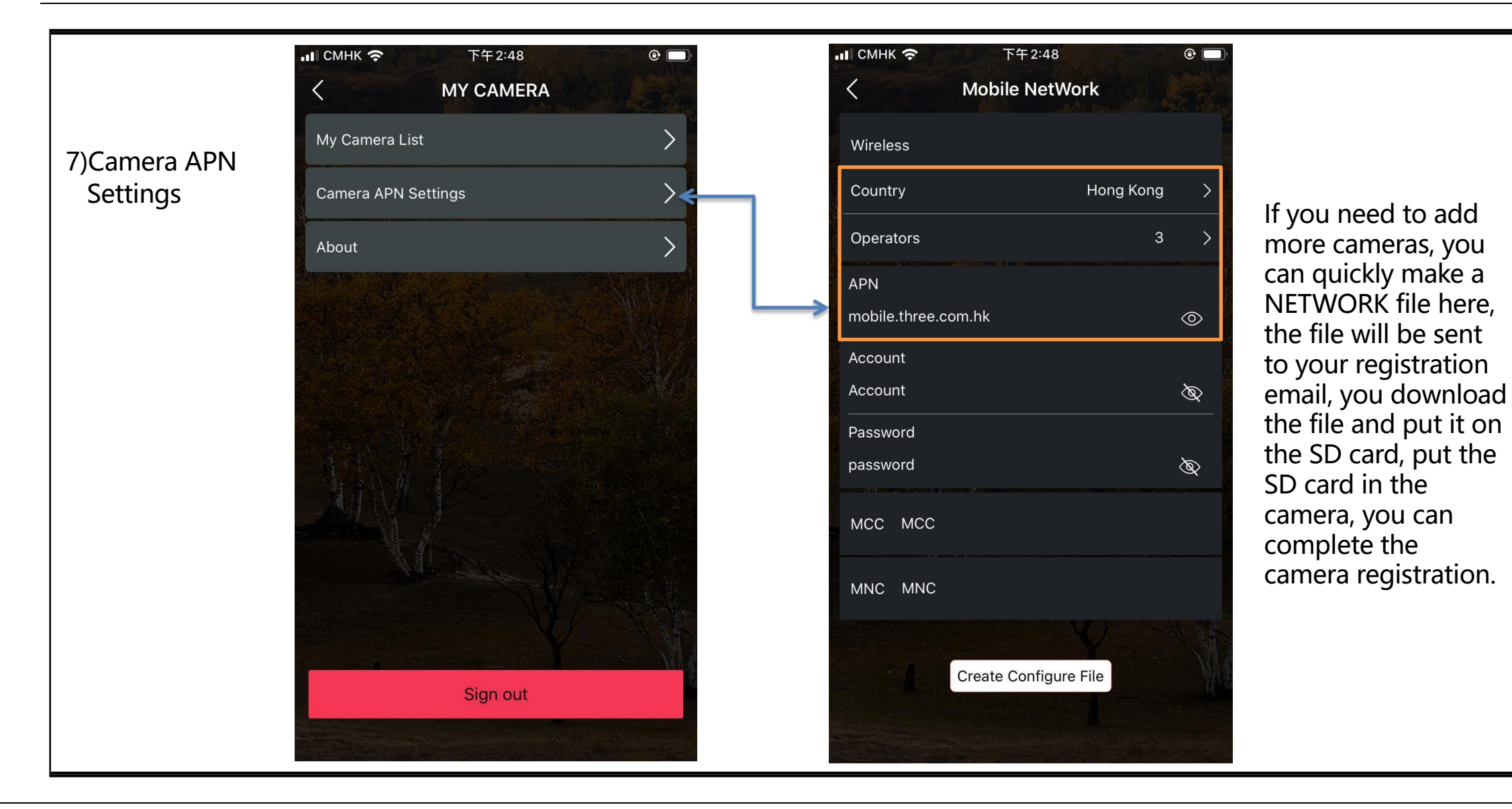

## **MOUNTING and POSITIONING**

#### Mounting

Optimum height: 5-6.5 inch (1.5-2 m)

Optimum distance: 60inch (9m) - 10inch (3m)

There are two ways to mount cam: using the provided adjustable web belt, or the tripod socket.

•Using the adjustable web belt: Push one end of the belt through the two brackets on the back of cam. Thread the end of the strap through the buckle. Fasten the belt securely around the tree trunk by pulling the end of the strap firmly so there is no slack left.

• Using the tripod socket: The camera is equipped with a socket at the bottom end.

#### Sensing Angle and Distance Test

Totest whether cam can effectively monitor the area you choose, this test is recommended to check the sensing angle and monitoring distance of cam. Toperform the test:

• Switch cam to SETUP mode.

- Make movements in front of the camera at several positions within the area. Try different distances and angles from camera.
- If indicator LED light flash, it indicates that position can be sensed.

The results of your testing will help you find the best place where mounting and aiming the cam. The height from the ground for placing the device should vary with animal size appropriately. In general, 3 to 6 feet is preferred. You can avoid potential false triggers due to temperature and motion disturbances in front of the camera by not aiming it at a heat source or nearby tree branches or brush (especially on windy days).

# Specification

| Lens             | f=7.36mm F/NO:2.8 FOV=55°; Auto IR-Cut-Remove (at night); Support micro lens: 450mm |
|------------------|-------------------------------------------------------------------------------------|
| Trigger Time     | <0.2s                                                                               |
| Mode             | Photo; Video; Photo+Video                                                           |
| Image Size       | 5MP;20MP;36MP                                                                       |
| Capture Number   | 1-9                                                                                 |
| Video Size       | 2560*1440;1920*1080; 1280*720                                                       |
| Video Length     | 5s-60s                                                                              |
| Camera Name      | Input                                                                               |
| Interval         | 1s-60m                                                                              |
| Coordinate Input | Set it in mobile's APP                                                              |
| Time Stamp       | On                                                                                  |
| Work Period Set  | ON; OFF                                                                             |
| Timed Scan       | 2X;Interval: 1m~59m or 1h~6h                                                        |
| Video Sound      | On                                                                                  |
| Format           | Execute                                                                             |
| Default Set      | Execute                                                                             |
| Language         | English, Français, Español, Portugues, Deutsch, Italiano,Русский, 日本語, 繁體中文, 简体中文   |

### Warranty Card

| Model<br>Serial No<br>Date of Purchase<br>Your Name<br>Address<br>Tel No | Warranty         |
|--------------------------------------------------------------------------|------------------|
| Serial No.<br>Date of Purchase<br>Your Name<br>Address<br>Tel No         | Model            |
| Date of Purchase<br>Your Name<br>Address<br>Tel No                       | Serial No.       |
| Your NameAddress<br>Tel No                                               | Date of Purchase |
| Address<br>Tel No                                                        | Your Name        |
| Tel No.                                                                  | Address          |
|                                                                          | Tel No.          |
|                                                                          |                  |

#### Warranty State

During warranty, hardware failure occurring, which caused by product itself, we will provide free maintenance service for the customer. Free warranty is for the first year. If there is a need for repair, you should offer this warranty card, please take care of this card.